# Atmel SAMV71 Xplained Ultra: Blinky Lab

MDK Version 5 Tutorial Spring 2015, V 1.0

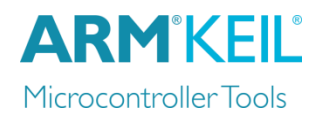

## Abstract

This tutorial shows how to create the Blinky project using the Atmel SAMV71 Xplained Ultra development board.

### Create a New Project for the Xplained Ultra Board

- I. In the main  $\mu$ Vision menu, select **Project**  $\rightarrow$  **New**  $\mu$ **Vision Project...** The 'Create New Project' window opens up.
- 2. Create a new directory called **Blinky** and enter **Blinky** for the File name. Press **Save**.
- 3. In the 'Select Device for Target' window select **ATSAMV71Q21** and press **OK**.
- 4. In the 'Manage Run-Time Environment' window select the following Software Components:
  - a. CMSIS:RTOS (API):Keil RTX
  - b. Board Support:LED (API):LED
  - c. When done, press **Resolve** and afterwards **OK**.
- 5. The Project window should look like this —

#### Add user code templates main.c and Thread.c

- 6. Right-Click Source Group I and select Add New Item to Group 'Source Group I'...
- 7. In the upcoming window, select User Code Template and then expand CMSIS. Select CMSIS-RTOS 'main' function and click Add:

| Project 📮 🔯                   |
|-------------------------------|
| 🖃 😤 Project: Blinky           |
| 🖶 🔊 Target 1                  |
| Source Group 1                |
| 🖶 🚸 Board Support             |
| LED_SAMV7-XPRO.c (LED)        |
| 🖶 🚸 CMSIS                     |
| 🖀 RTX_CM4.lib (RTOS:Keil RTX) |
| RTX_Conf_CM.c (RTOS:Keil RTX) |
| 🖻 🚸 Device                    |
| startup_SAMV71.s (Startup)    |
| system_samv71.c (Startup)     |
|                               |
| 4 b                           |
| E Project                     |

|                                      |                                                     | Add template file(s) to the            | project.                   |   |
|--------------------------------------|-----------------------------------------------------|----------------------------------------|----------------------------|---|
|                                      |                                                     | Component                              | Name                       |   |
| C++ File (.c                         | cpp)                                                | 🖃 🚸 CMSIS                              |                            |   |
| Asm File (s)                         |                                                     | RTOS:Keil RTX                          | CMSIS-RTOS 'main' function |   |
|                                      |                                                     | RTOS:Keil RTX                          | CMSIS-RTOS Mail Queue      |   |
| h Header File (h)<br>Text File (txt) |                                                     | RTOS:Keil RTX                          | CMSIS-RTOS Memory Pool     |   |
|                                      |                                                     | RTOS:Keil RTX                          | CMSIS-RTOS Message Queue   |   |
|                                      |                                                     | RTOS:Keil RTX                          | CMSIS-RTOS Mutex           |   |
| Image File (.*)                      |                                                     | RTOS:Keil RTX                          | CMSIS-RTOS Semaphore       |   |
|                                      |                                                     | RTOS:Keil RTX                          | CMSIS-RTOS Thread          |   |
| User Code Template                   |                                                     | RTOS:Keil RTX                          | CMSIS-RTOS Timer           |   |
|                                      |                                                     | RTOS:Keil RTX                          | CMSIS-RTOS User SVC        | - |
| rpe:<br>ame:<br>ocation:             | User Code Temp<br>osObjects.h ma<br>C:\01_workspace | olate<br>in.c<br>ce\MDKv5\Atmel\Blinky |                            |   |

8. Repeat the process and choose **CMSIS-RTOS Thread**. You now should see a *main.c* and a *Thread.c* file below the Source Group 1.

#### Configure CMSIS-RTOS RTX

- 9. Open RTX\_Conf\_CM.c, select the **Configuration Wizard** tab and press **Expand All**.
- 10. Change the **RTOS Kernel Timer input clock frequency [Hz]** to **30000000** as the Xplained Ultra board runs on 300 MHz.

#### **Configure the Target Options**

- 11. Click on K or press ALT+F7
- 12. Select the **Debug** tab and choose **CMSIS-DAP Debugger**. Press **OK**.

#### Add the Blinky code

13. Change *main.c* as follows:

```
#define osObjectsPublic
                                         // define objects in main module
#include "osObjects.h"
                                         // RTOS object definitions
#include "samv71.h"
                                         // Device header
#include "Board LED.h"
                                         // ::Board Support:LED
extern int Init blink LED (void);
int main (void) {
 osKernelInitialize ();
                                         // initialize CMSIS-RTOS
 LED Initialize();
 Init blink LED();
                                         // start thread execution
  osKernelStart ();
  while(1);
}
```

14. Change *Thread.c* as follows:

```
// CMSIS RTOS header file
#include <cmsis os.h>
#include "Board LED.h"
                                        // ::Board Support:LED
void blink LED (void const *argument);
                                                     // thread function
                                                     // thread id
osThreadId tid blink LED;
osThreadDef (blink_LED, osPriorityNormal, 1, 0); // thread object
int Init blink LED (void) {
  tid blink LED = osThreadCreate (osThread(blink LED), NULL);
  if(!tid blink LED) return(-1);
 return(0);
}
void blink LED (void const *argument) {
 while (1) {
   LED On (0);
   osDelay(500);
   LED Off (0);
   osDelay(500);
    osThreadYield();
  }
```

Build the Project and run it on the Target

- 15. Go to File  $\rightarrow$  Save All
- I6. Go to **Project** → **Build Target** (or press **F7**)
- 17. Connect the PC using a Micro-USB cable to **DEBUG USB** port<sup>1</sup>
- 18. Go to **Flash**  $\rightarrow$  **Download** to flash the project to the target
- 19. Go to **Debug → Start/Stop Debug Session** (or press **CTRL+F5**)
- 20. Go to **Debug**  $\rightarrow$  **Run** (or press **F5**) to run the project on the target. **LED0** will start flashing.

<sup>&</sup>lt;sup>1</sup> The installation of the USB driver might show an error. This can safely be ignored.